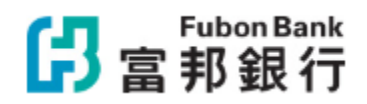

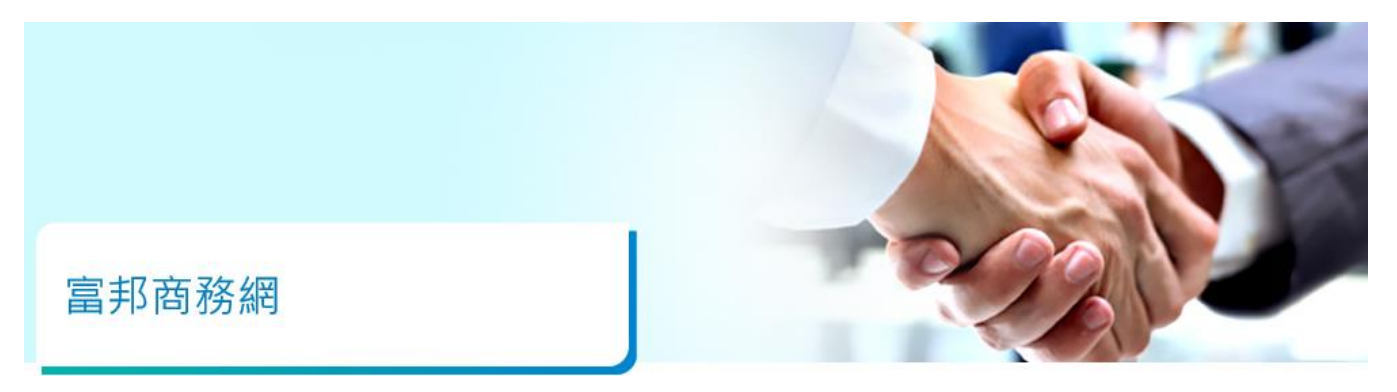

「轉數快」賬戶綁定服務一「轉數快」識別碼

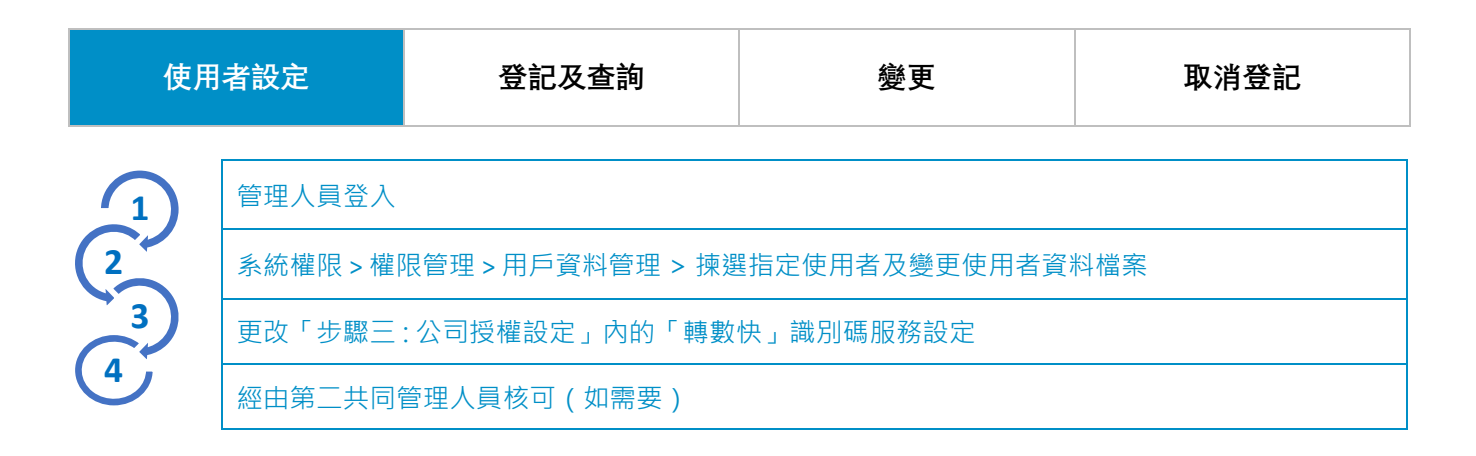

| 使用者設定 |                       | 登記及查詢 |                         |     | 變更               |        |     | 取消登記 |        |      |
|-------|-----------------------|-------|-------------------------|-----|------------------|--------|-----|------|--------|------|
|       | 匯款管理 ><br>「轉數快」賬戶綁定服務 |       | 轉數快賬戶綁定                 | ·服務 | x cxxxxxxxxxxxxx |        |     |      |        |      |
| 23    | 揀選公司 > 查詢             |       | <b>騁數快識別碼</b><br>沒有找到資料 | 狀態  | 客戶編號             | 港幣收款賬號 | 人民幣 | 收款賬號 | 通知電子郵件 | 登記日期 |
|       | 點選「設定」                |       |                         |     |                  |        |     |      |        | 設定   |

| 使用者設定                                                                                                    |                                                                      | 登記          | 及查詢                               | 變更                       |               | 取消登記                             |  |  |  |  |  |  |
|----------------------------------------------------------------------------------------------------|----------------------------------------------------------------------|-------------|-----------------------------------|--------------------------|---------------|----------------------------------|--|--|--|--|--|--|
|                                                                                                    |                                                                      |             |                                   |                          |               |                                  |  |  |  |  |  |  |
|                                                                                                    |                                                                      | 111 4       | 公司名稱:                             | R0000 C000000000 L000000 |               |                                  |  |  |  |  |  |  |
| <b>(</b> 1)                                                                                                    | 輸入通知電子郵件 <sup>1</sup>                                                |             | 約定服務項別:<br>轉數快識別碼                 |                          |               |                                  |  |  |  |  |  |  |
| 6                                                                                                    | ·<br>操選收款賬戶 <sup>2</sup>                                             |             | 通知電子郵件:                           |                          |               |                                  |  |  |  |  |  |  |
|                                                                                                    |                                                                      |             | 收款賬户評情                            |                          |               |                                  |  |  |  |  |  |  |
| <b>3</b>                                                                                                    | 確認及核可                                                                |             | 港幣收款賬號                            |                          | 講選擇收款賬戶▼      |                                  |  |  |  |  |  |  |
| <ul> <li>         ·        願戶親定服務會在為您提供一個方便的送信欄不知道您想行戶口號碼的付款人以結算公司快速支付未統識別碼付款給您。</li> <li>         ·        您可使用快速支付未統識別碼設立碼戶就在證明是這不知道您就行戶口號碼的付款人以結算公司快速支付未統識別碼。</li> <li>         ·        詳偉議會覺《統一碼戶及服務條款》及《實邦南接網服務牽則反條款》。         ·         ·        图上一頁        ·         ·         ·         ·</li></ul> |                                                                      |             |                                   |                          |               |                                  |  |  |  |  |  |  |
| 使用者設定                                                                                                    |                                                                      | 登記及查詢       |                                   | 變更                       |               | 取消登記                             |  |  |  |  |  |  |
|                                                                                                    |                                                                      |             |                                   |                          |               |                                  |  |  |  |  |  |  |
|                                                                                                    | 查詢>點選「變更」<br>通知電子郵件 <sup>1</sup> 及收款賬戶 <sup>2</sup><br>均可修改<br>確認及核可 |             | 轉數快識別碼                            | 7                        |               |                                  |  |  |  |  |  |  |
|                                                                                                    |                                                                      |             | 公司名稱                              | R                        |               |                                  |  |  |  |  |  |  |
|                                                                                                    |                                                                      |             | 绑定服務類別                            |                          |               |                                  |  |  |  |  |  |  |
| (2                                                                                                    |                                                                      |             | 通知電子整件 j com                      |                          |               |                                  |  |  |  |  |  |  |
| . 3                                                                                                    |                                                                      |             |                                   |                          |               |                                  |  |  |  |  |  |  |
| U                                                                                                    |                                                                      |             | 12. ボハ TIX / - ロ+ I/J<br>油松(小約短程) |                          | 0             |                                  |  |  |  |  |  |  |
|                                                                                                    |                                                                      |             | 人民幣收款賬號                           |                          | 8 •           |                                  |  |  |  |  |  |  |
| <ul> <li> ● ● ● ● ● ● ●</li></ul>                                                                                                    |                                                                      |             |                                   |                          |               |                                  |  |  |  |  |  |  |
| 使用者設定     登記                                                                                                    |                                                                      | 及查詢      變更 |                                   |                          | 取消登記          |                                  |  |  |  |  |  |  |
|                                                                                                    | 查詢 > 點選「取消綁定服<br>務」」<br>確認及核可                                        |             | 轉數快賬戶綁定服務                         |                          |               |                                  |  |  |  |  |  |  |
| 2                                                                                                    |                                                                      |             | 轉數決識別碼 狀態<br>7: 生效                | 音戶讓號 港幣收款賬號<br>0C 8:     | 人民幣收款賬號<br>8: | 通知電子如件 登記日期<br>h .com 2024-05-29 |  |  |  |  |  |  |

· 建更 取消绑定服務

<sup>1</sup>您將透過此電郵地址收到「轉數快」識別碼登記、變更和取消登記之相關通知,並且在設定/修改過程中需要執行一次性驗證步驟。

²收款賬戶只能連結一個港幣賬戶和一個人民幣賬戶。